## Déclarer le décès d'un patient / usager

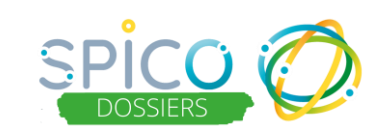

## De quoi s'agit-il?

Lors du décès d'un patient / usager, vous pouvez renseigner l'information dans le dossier en le déclarant dans les informations personnelles.

La date et le lieu de décès sont indiqués dans les informations personnelles du patient / usager. Le décès est indiqué dans le fil d'actualité :

👰 Déclaration du décès du patient : décédé le 10/07/2023 (Domicile).

## Comment ça fonctionne ?

Dans votre file active de dossiers patients/usagers, cliquez sur le nom de la personne concernée :

| Identité ļ1 | Sexe<br>↓↑ | Date de<br>naissance ↓↑ | Date de<br>décès ↓↑ | CP/Commune 11 | Statuts | Thématiques                                                                                                    |
|-------------|------------|-------------------------|---------------------|---------------|---------|----------------------------------------------------------------------------------------------------|
| TEST LUI    | ç          | 22/01/2020              | 10/07/2023          |               | ₽       | <ul> <li>Suivi / Réunion</li> <li>Recueil de données Sociales</li> <li>Recueil de données Médicales</li> </ul> |

Dans son dossier, cliquez sur le bouton « Consulter / Modifier » pour accéder à ses informations personnelles

| TEST LULU                                                                                                    | ~                                        |                                                                         |
|----------------------------------------------------------------------------------------------------|------------------------------------------|-------------------------------------------------------------------------|
| <ul> <li>Statut identité : Provisoire</li> <li>Sexe : Femme</li> <li>Née le 22/01/2020</li> <li>3 ans et 5 mois et 30 jours</li> </ul> | ☆                                        | Informations                                                            |
|                                                                                                    |                                          | Email                                                                   |
| ins 🕑 Consulter / Modifier 🖉 🗏 Doc                                                                                                    | uments                                   | Etat (Archivage)                                                        |
| ter prenom de naissance 👽                                                                                                    | LULU                                     | Inscrit depuis le 07/06/2021                                            |
| Prénom(s) 😧                                                                                                    |                                          | J Téléphones du patient                                                 |
| Prénom utilisé 📀                                                                                                    | LULU                                     | Ajouter un nouveau téléphone Nombre d'items par page : 25 💌             |
| " Date de naissance                                                                                                    | 🗎 22/01/2020 3 ans et 5 mois et 30 jours | Numéro 11 Commentaire 11 Type 11 Principal 11 Liste rouge 11 Actions 11 |
| = Sexe                                                                                                    | Femme *                                  | 0600000000 Mobile 🖬 🖬 🕼                                                 |
| * Pays de naissance                                                                                                    | FRANCE (99100) -                         | Adresses du patient                                                     |
| * Commune de naissance                                                                                                    | TOULOUSE - 31300 (31555) -               | Ajouter une nouvelle adresse                                            |
| Rang Gémellaire 🔞                                                                                                    |                                          | Aucune adresse enregistrée                                              |
| NIR Ouvrant droit (si patient mineur) 🥹                                                                                                |                                          | Autres actions                                                          |
| Matricule INS 😡                                                                                                    | Récupérer l'INS                          |                                                                         |

> Déclarez le décès du patient en cliquant sur le bouton « Déclarer »

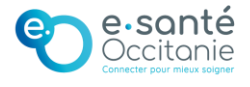

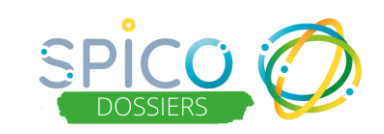

## La fenêtre « Déclarez le décès du patient » s'ouvre :

| * Date du décès | ☐ JJ/MM/AAAA                  | Non connue           | Non      |
|-----------------|-------------------------------|----------------------|----------|
| Pays du décès   | Rechercher un pays            | ~                    |          |
| Ville du décès  |                               |                      |          |
| Lieu du décès   | Sélectionner le lieu du décès | ~                    |          |
|                 |                               |                      |          |
|                 |                               | Fermer Confirmer les | informat |

2 possibilités :

- La **date de décès** est **connue** : complétez les informations date et lieu puis cliquez sur « confirmer les informations »
- La date de décès est inconnue : cliquez sur « Non connue oui »

| Déclarer le décès du patient   |            |            |     |
|--------------------------------|------------|------------|-----|
| Date du décès                  | AAAA/UI/II | Non connue | Oui |
| * Date de déclaration de décès | 1/07/2023  |            | -   |

La **« Date de déclaration de décès »** apparait par défaut à la date du jour. Vous pouvez **modifier la date de déclaration en cliquant dessus**.

Complétez les informations sur le lieu puis cliquez sur « confirmer les informations ».

Autres actions

Annuler la déclaration de décès

NB : Vous pouvez **annuler la déclaration de décès** en cliquant sur le bouton « Annuler »

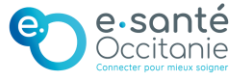